# fucinaweb

per

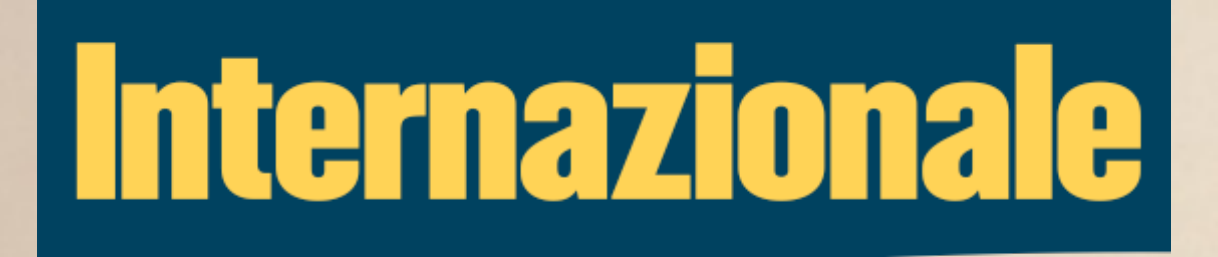

L'usabilità di internazionale.it

# Il menù di navigazione principale

- La voce selezionata (home in questo caso) è in una sfumatura che risulta poco evidente in alcuni monitor, soprattutto con computer portatili.
- Molte sezioni accessibili dalla homepage non lo sono dal menù, come Backstage, Superblog e Opinioni. Ma non tutti i visitatori al sito transitano sempre dalla homepage.

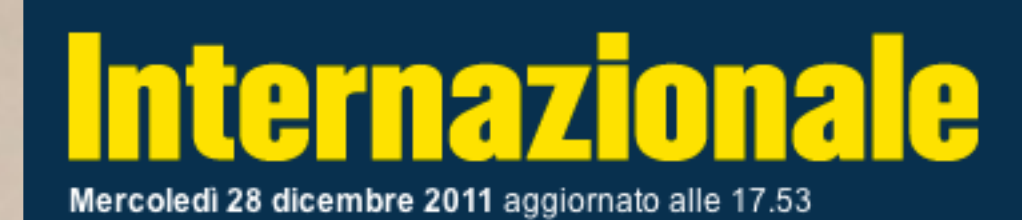

HOME SOMMARIO ITALIENI FESTIVAL SHOP ABBONATI ENTRA/REGISTRATI

Q

# Link interni ed esterni

- Non è sempre facile, per il lettore, capire se il link a quello che sembra essere un articolo di Internazionale è in realtà un collegamento a un sito esterno.
- Nell'esempio a destra, non è sufficiente riportare la fonte per far capire al visitatore che nel primo caso il rimando è a un articolo del sito di Internazionale, il secondo un link verso il sito di Co.Design.

Backstage »

#### BRASILE

### La tv dei miracoli

Le chiese evangeliche brasiliane hanno costruito un impero con grazie alla tv e a internet. Ora stanno conquistando il resto dell Latina con programmi televisivi che trasmettono sermoni, tele guarigioni.

INTERNAZIONALE | 28 dicembre 2011 | 17.53 | 🗬

#### INFOGRAFICA

### La migliore infografica del 2011

Le ventidue migliori infografiche del 2011. Ecco la classifica di Fastcodesign.

FASTCODESIGN | 28 dicembre 2011 | 17.06 | 🗬

# Link interni ed esterni

- Contenuti identici si comportano in modo diverso in base alla sezione in cui sono inseriti.
- Il primo contenuto a destra è presente nella homepage e rimanda direttamente al sito de El País.
- Il secondo contenuto è presente nella sezione Backstage ed è apparentemente identico. Rimanda però a un articolo interno che contiene a sua volta il link a El País.
- Lo stesso comportamento si verifica con il feed RSS di Internazionale.

### Backstage »

#### SPAGNA

### Tagli senza precedenti

Mariano Rajoy ha presentato il suo piano economico: di euro e aumento delle tasse per tutti.

EL PAÍS | 30 dicembre 2011 | 17.16 | 🗬

### Backstage

#### SPAGNA

### Tagli senza precedenti

Mariano Rajoy ha presentato il suo piano economico: t tasse per tutti.

30 dicembre 2011 | Continua 🔕

### SPAGNA

Section 20

# Tagli senza precedenti

30 dicembre 2011 | 17.16

Mariano Rajoy ha presentato il suo piano econ aumento delle tasse per tutti.

El Gobierno anuncia un tijeretazo histórico y s

Like 🛛 🖪 Be the first of your friends t

# Link e non link

- La distinzione tra un link e un non link è a volte ambigua.
- Nel primo esempio l'unico link è sul titolo "Risposte", ma la sola presenza delle doppie frecce è insufficiente per distinguerlo dai titoli non selezionabili.
- Inoltre, nelle diverse sezioni del sito non viene utilizzato uno standard per permettere il riconoscimento dei link.
- Nel secondo esempio i titoli, graficamente identici all'esempio precedente, sono link anche se non sono presenti le doppie frecce.

#### LA SETTIMANA

#### Risposte »

L'editoriale di apertura di Giovanni De Mauro

#### IN COPERTINA

### La fine del capitalismo

Negli ultimi anni le economie dei paesi avanzati hanno prodotto un benessere fittizio, alimentato da consumi crescenti finanziati con il debito. La crisi ha dimostrato che sistema così com'è non funziona più. È arrivato il momento cercare un'alternativa

### Lo chiamano progresso

Il capitalismo non può garantire benessere e giustizia social per tutte le persone. Il discorso di Arundhati Roy a Zuccotti park il 16 novembre 2011, scrive Arundhati Roy

### Backstage

### SPAGNA

### Tagli senza precedenti

Mariano Rajoy ha presentato il suo piano economico: tagli tasse per tutti.

30 dicembre 2011 | Continua 🕥

### INFOGRAFICA

### Numeri e grafici per spiegare il 2011

I principali fatti del 2011 spiegati attraverso l'infografica. U

30 dicembre 2011 | Continua 🕥

# Procedura di login

- Non funziona "Ricordami": l'email e la password non sono mantenuti, ma devono essere inseriti ogni volta.
- La funzionalità "Hai dimenticato la password" è migliorabile. Se viene compilata con un email non registrato, il sito avvisa comunque di avere inviato un'email con le istruzioni di recupero.

| Entra                 |         |
|-----------------------|---------|
| Email                 |         |
| Password              |         |
| Hai dimenticato la pa | ssword? |
| 🗌 Ricordami           | Login   |

Q

# Internazionale

HOME SOMMARIO ITALIENI FESTIVAL SHOP ABBONATI ENTRA/REGISTRAT

Le istruzioni per il recupero della password sono state inviate per posta elettronica all'indirizzo una\_prova@volpon.com

# Profilo utente

- Una volta autenticati, non esiste una sezione che permetta di variare i propri dati, come per esempio l'indirizzo di posta elettronica o la password.
- La voce "entra/registrati", una volta autenticati, dovrebbe variare a indicare che si è fatto login. Da qui si dovrebbe accedere al proprio profilo utente.

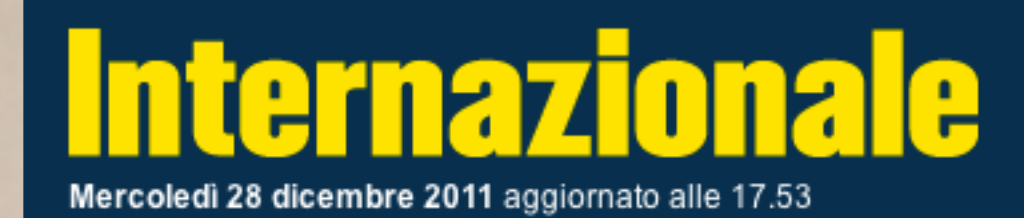

HOME SOMMARIO ITALIENI FESTIVAL SHOP ABBONATI ENTRA/REGISTRATI

Q

# Archivio numeri

- L'accesso all'archivio dei numeri è nascosto: vi si accede solo da una voce presente nel sommario dell'ultimo numero.
- Il comportamento dell'archivio è ambiguo. Cliccando sulla copertina si apre la copertina più grande. Cliccando sul poco evidente link si accede al sommario del numero.
- Inoltre la copertina ingrandita è solo di poco più grande di quella presentata nell'elenco, quindi è superfluo visualizzarla. Meglio mandare sempre al sommario.

### Archivio

**2011** | 2010 | 2009 | 2008 | 2007 | 2006 | 2005 | 2004 | 2003 | 2002 | 2001 | 2000 | 1999 | 1998 | 1997 | 1996 | 1995 | 1994 | 1993

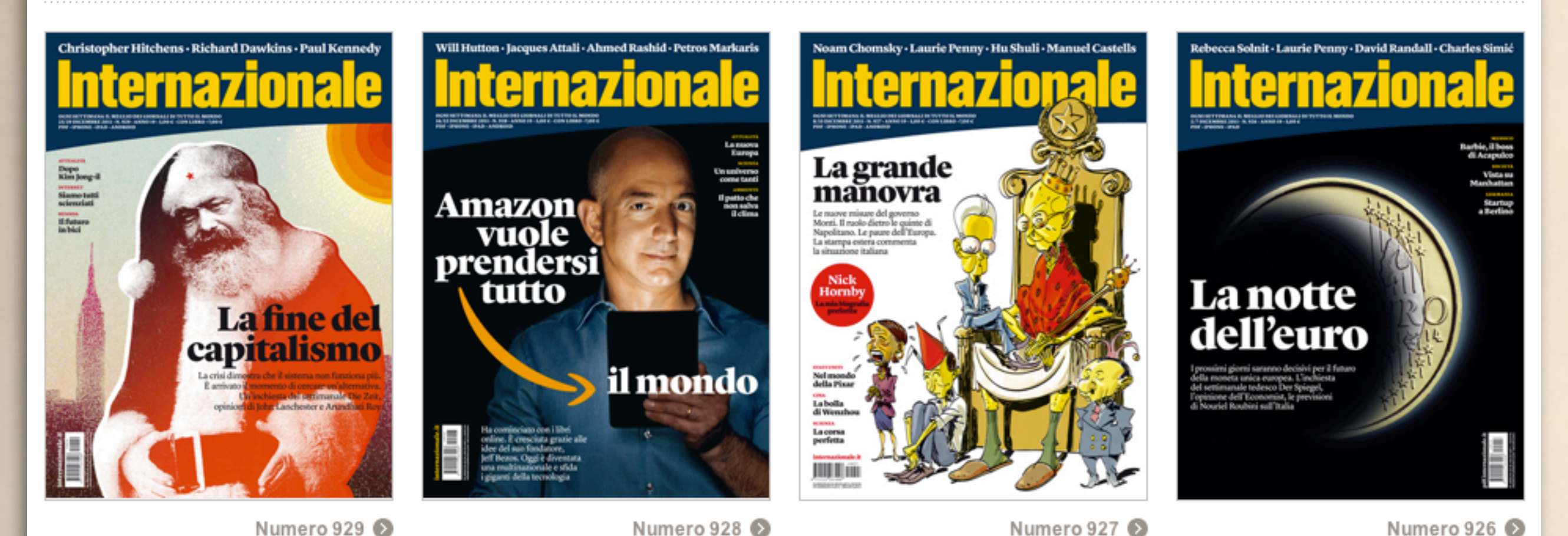

- La voce "Compra il PDF" dovrebbe permettere, nel sommario di un numero dell'archivio, di acquistare la versione PDF.
- In realtà al click al visitatore è come prima cosa richiesta la registrazione.

### Sommario

Sommario 878 (24 dicembre 2010 /

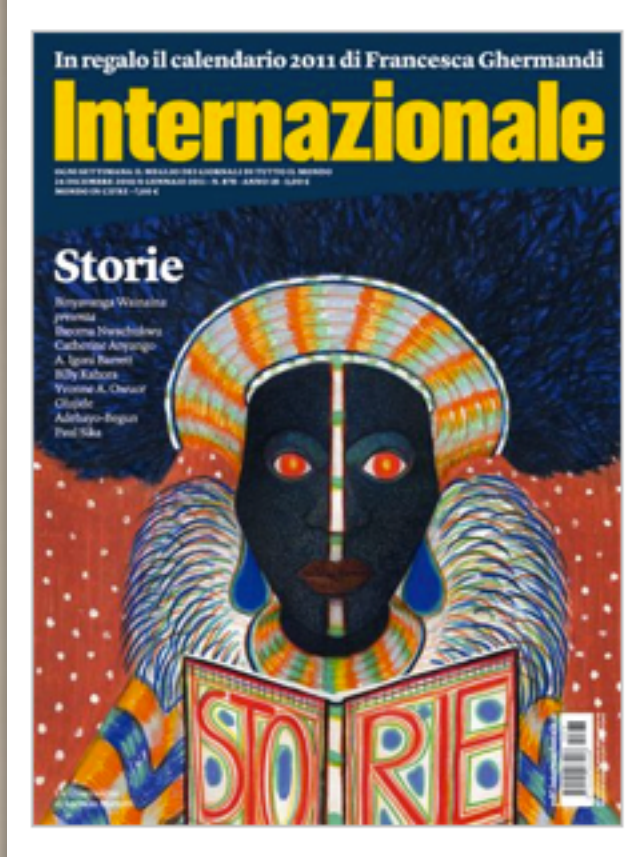

### Storie

Binyavanga Wainaina presenta: Iheoma Nwachukwu, Catherine Anyango, A. Igoni Barrett, Billy Kahora, Yvonne A. Owuor, Olujide Adebayo-Begun, Paul Sika.

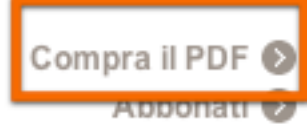

- Dopo la registrazione, al visitatore è proposto di acquistare non il numero voluto, ma il più recente.
- Se vuole acquistare il numero di interesse, è costretto a ripetere la procedura (sempre che noti la voce "Arretrati" in basso a destra).

Continua

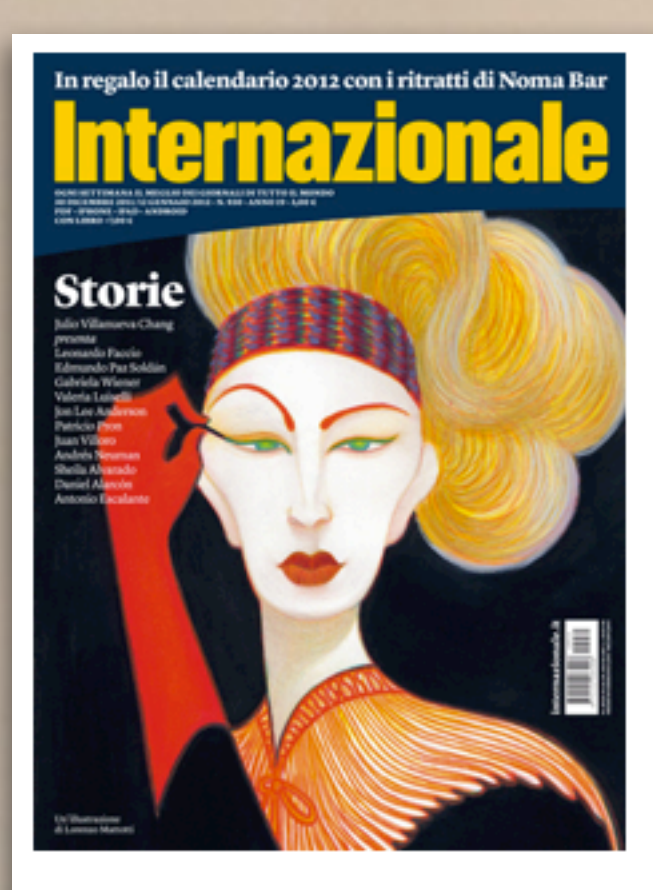

| ○Voglio abbonarmi per un anno (50 copie, 60,00 euro)            |
|-----------------------------------------------------------------|
| <ul> <li>Voglio comprare l'ultimo numero (3,00 euro)</li> </ul> |
| <u>Puoi pagare anche con il tuo telefonino</u>                  |

| arta di credito            |         |
|----------------------------|---------|
| Visa                       | \$      |
| Numero della carta di d    | credito |
| CVV2 (vedi sul retro della | carta)  |
|                            |         |
| icadenza                   |         |
| Gennaio                    | +       |
| 2011                       | \$      |
|                            |         |

Nome sulla carta

Antonio Volpon

Indietro

#### NOVITÀ

Se compri l'ultimo numero di Internazionale puoi pagarlo anche con il tuo telefonino. Basta fornire il numero di cellulare e poi il pin che riceverai per sms. Non c'è nessun costo aggiuntivo. Puoi usarlo se sei un cliente di Tim, Wind, 3 e Vodafone.

Internazionale userà il tuo numero di telefono solo per fornirti il servizio che hai chiesto, non per inviarti messaggi indesiderati.

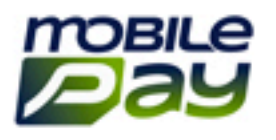

#### ARRETRATI

Vuoi comprare un numero arretrato? Cercalo nell'archivio.

- La procedura di acquisto arretrati non sempre funziona.
- In questo caso (browser Safari su Mac), anche selezionando più numeri il sistema non permette di procedere.

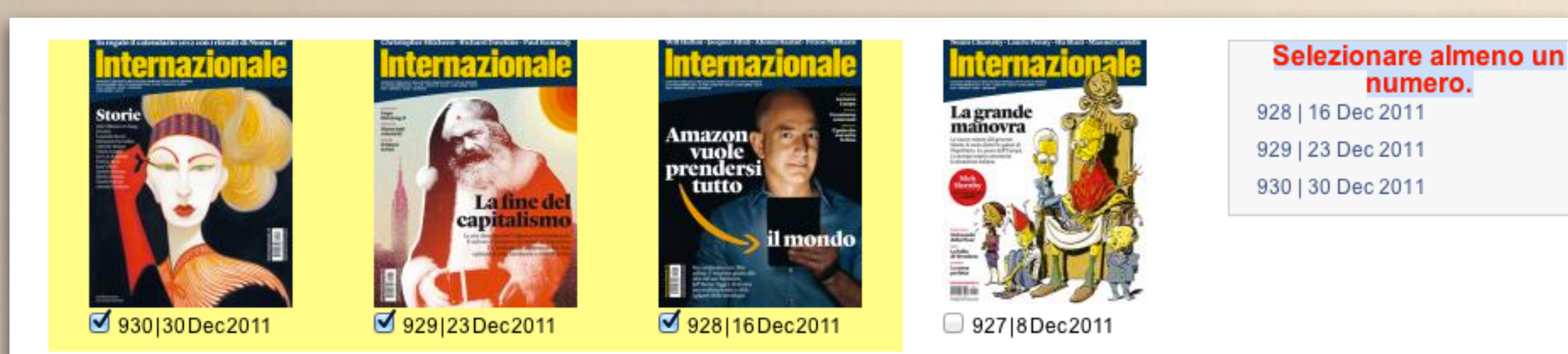

- E' possibile che alcuni visitatori accedano alla sezione shop dal menu per acquistare gli arretrati (anche in considerazione che l'accesso all'archivio è nascosto)
- La sezione shop non solo non permette l'acquisto di singoli numero o la sottoscrizione dell'abbonamento, ma non contiene almeno un link verso l'archivio.

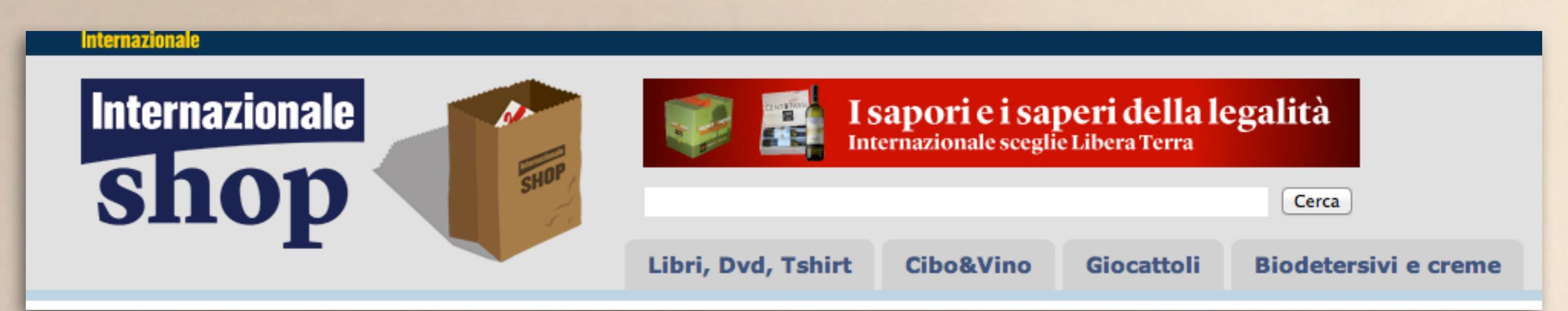

# Procedura di acquisto

- Va spiegato più nel dettaglio dove si può trovare il codice CVV2 sulla carta di credito.
- Poiché sta inserendo i dati della carta, in prossimità del pulsante "Continua" il visitatore deve essere rassicurato che non si procederà all'addebito in questa fase.

Continua

| In regalo il calendario 2012 con i ritratti di Noma Bar                                                                                                    |
|----------------------------------------------------------------------------------------------------|
|                                                                                                    |
|                                                                                                    |
| Address Control of Control of Con |
| Edemarko Par Soldin<br>Gabrida Winner<br>Jan Lee Andonnen<br>Mekko per                                                                                                    |
| Analytic Streams<br>Analytic Streams<br>Denies Alexande<br>Denies Alexande<br>Analytic Streams                                                                                                    |
|                                                                                                    |
|                                                                                                    |
|                                                                                                    |
|                                                                                                    |
| Million Million                                                                                                    |

| Ovoglio abbonarmi per un anno (50 copie, 60,00 euro)            |
|-----------------------------------------------------------------|
| <ul> <li>Voglio comprare l'ultimo numero (3,00 euro)</li> </ul> |
| Puoi pagare anche con il tuo telefonino                         |

#### rta di avadita

| Visa                       | ŧ       |
|----------------------------|---------|
| Numero della carta di      | credito |
| CVV2 (vedi sul retro della | carta)  |
|                            |         |
| Scadenza                   |         |
| Gennaio                    | ÷       |
|                            |         |
| 2011                       | \$      |
| 2011<br>Nome sulla carta   | ;       |

Indietro

#### NOVITÀ

Se compri l'ultimo numero di Internazionale puoi pagarlo anche con il tuo telefonino. Basta fornire il numero di cellulare e poi il pin che riceverai per sms. Non c'è nessun costo aggiuntivo. Puoi usarlo se sei un cliente di Tim, Wind, 3 e Vodafone.

Internazionale userà il tuo numero di telefono solo per fornirti il servizio che hai chiesto, non per inviarti messaggi indesiderati.

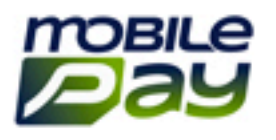

#### ARRETRATI

Vuoi comprare un numero arretrato? Cercalo nell'archivio.

# Caricamento della homepage

- Il caricamento della homepage risulta rallentato.
- A incidere sui tempi è anche la copertina. A prima vista sembra una miniatura, ma in realtà è caricata come immagine larga 370 pixel e alta 499 pixel.
- Non è inoltre ottimizzata per il web: il peso supera 200 KByte (molto, se si considera che il totale della pagina, gallery compresa, è di circa 4 MByte). Il peso ottimizzato potrebbe non superare i 30 Kbyte.

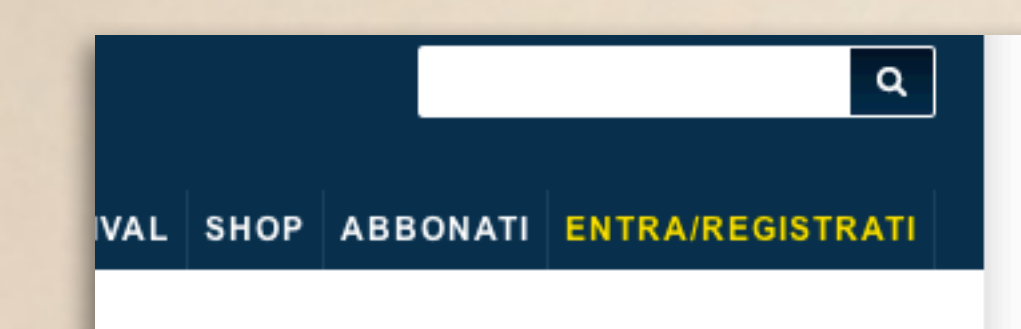

le elezioni. LE MONDE – 28 dicembre 2011 17.24

## IN COPERTINA

### La fine del capitalismo

La crisi dimostra che il sistema non funziona più. È arrivato il momento di cercare un'alternativa. Un'inchiesta di Die Zeit, le opinioni di John Lanchester e Arundhati Roy.

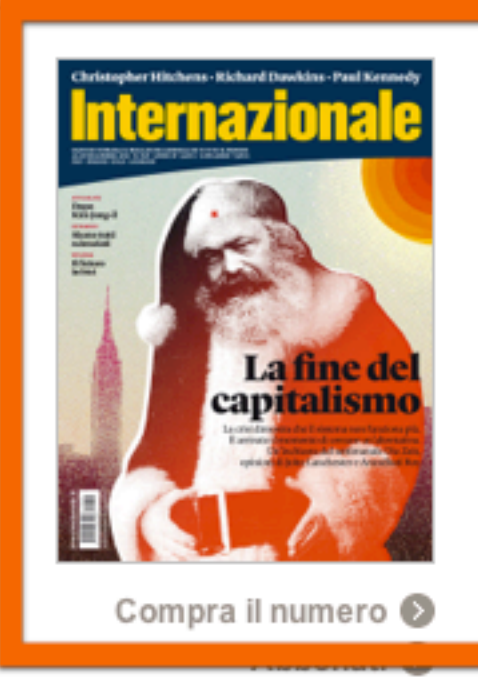

Sommario 🕑

#### OROSCOPO

### **Rob Brezsny**

Per godervi i miei libri, la mia musica e i miei video senza spendere un centesimo, andate su <u>bit.ly/LiberatedGifts</u>

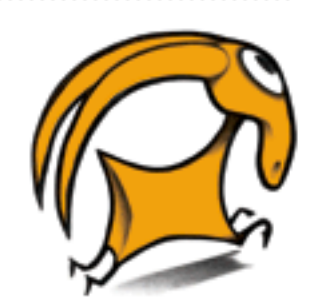